Nastavení češtiny do programu CyberLink PowerDVD Ultra

Po nainstalování češtiny spusťte program, pokud nebude v češtině, běžte do hlavní nabídky. Ve složce GENERAL najdete volbu Language UI, zde zvolte jazyk english a potvrďte. Po této volbě by se měla zobrazit čeština, pokud se tomu tak nastane, program vypněte a jděte do adresáře c:\Users\váš název účtu ve win\AppData\Local\CyberLink\PowerDVD23\cache\ a zde smažte následující soubory:

Program Files\_CyberLink\_PowerDVD20\_Fast\_\_ENU\_kanten.cache

Program Files\_CyberLink\_PowerDVD20\_Full\_\_ENU\_kanten.cache

Po té program znova spusťte, již by měl být v češtině, jestliže nebude, celou akci se smazáním souborů zopakujte.

Obrázek:

Podle názvu účtu ve Windovs

| ▼c:\Users\Admin\AppData\Local\CyberLink\PowerDVD23\cache\*.* |        |             |          | * 🔻       |               |
|--------------------------------------------------------------|--------|-------------|----------|-----------|---------------|
| ♠ Název                                                      | Přípon | Velikost    | Datum    |           |               |
| <b>▲</b> []                                                  |        | <dir></dir> | 28.02.20 | 24 13:2   |               |
| 📄 filelmporter                                               | dat    | 6 597       | 28.02.20 | 24 13:2   |               |
| 📄 medialibSnapShot                                           | cache  | 387         | 28.02.20 | 24 13:2   |               |
| Program Files_CyberLink_PowerDVD23_Common_Koan_koan          | dat    | 5 210       | 28.02.20 | 24 13:2   |               |
| Program Files_CyberLink_PowerDVD23_Common_Koan_pyt           | dat    | 94 885      | 28.02.20 | 24 13:2   |               |
| Program Files_CyberLink_PowerDVD23_Common_Koan_Wid           | dat    | 5 237       | 28.02.20 | 24 13:2   | Tyto soubory  |
| Program Files_CyberLink_PowerDVD23_Custom_Skin_Standa        | dat    | 33 072      | 28.02.20 | 24 13:2   | i yee seasery |
| Program Files_CyberLink_PowerDVD23_Custom_Skin_Standa        | dat    | 148 520     | 28.02.20 | 24 13:2   | vymazat       |
| Program Files_CyberLink_PowerDVD23_Custom_Skin_Standa        | dat    | 440 926     | 28.02.20 | 24 13:2   | <u>ل</u>      |
| Program Files_CyberLink_PowerDVD23_Custom_Skin_Standa        | dat    | 107 231     | 28.02.20 | 24 13:2   |               |
| Program Files_CyberLink_PowerDVD23_Fast_ENU_kanten           | cache  | 33 211      | 28.02.20 | 24 1 5:2' |               |
| Program Files_CyberLink_PowerDVD23_Full_ENU_kanten           | cache  | 324 342     | 28.02.20 | 24 13:14  |               |
| Program Files_CyberLink_PowerDVD23_Generic                   | cache  | 47 950      | 28.02.20 | 24 13:2   |               |
| Program Files_CyberLink_PowerDVD23_Photo                     | dat    | 228 440     | 28.02.20 | 24 13:2   |               |
| 📄 zipImporter                                                | dat    | 91 195      | 28.02.20 | 24 13:2   |               |
|                                                              |        |             |          |           |               |